**Update-Handbuch** 

Lexware FinanzManager

## Impressum

© 2019 Haufe-Lexware GmbH & Co. KG

Munzinger Straße 9, 79111 Freiburg i. Br.

Telefon: 0761 / 898-0

Internet: http://www.lexware.de

Alle Rechte vorbehalten.

Die Software und das Handbuch wurden mit größter Sorgfalt erstellt.

Es kann jedoch keinerlei Gewähr für die Fehlerfreiheit der Software, der mitgelieferten Daten sowie des Handbuchs übernommen werden. Da nach Drucklegung des Handbuchs noch Änderungen an der Software vorgenommen wurden, können die im Handbuch beschriebenen Sachverhalte bzw. Vorgehensweisen u. U. von der hier beschriebenen Software abweichen.

Kein Teil des Handbuchs oder Programms darf in irgendeiner Form (Druck, Fotokopie, Mikrofilm oder in einem anderen Verfahren) ohne unsere vorherige schriftliche Genehmigung reproduziert oder unter Verwendung elektronischer Systeme verarbeitet, vervielfältigt oder verbreitet werden.

Wir weisen darauf hin, dass die im Handbuch verwendeten Bezeichnungen und Markennamen der jeweiligen Firmen im Allgemeinen warenzeichen-, marken- oder patentrechtlichem Schutz unterliegen.

Konzeption, Redaktion: docom, Freiburg

# Inhaltsverzeichnis

| Impressum                                                                                                    | .2             |
|----------------------------------------------------------------------------------------------------|----------------|
| Systemvoraussetzungen                                                                                                    | .4             |
| Installation                                                                                                    | .5             |
| Update-Installation ausführen                                                                                                    | 5              |
| Neuerungen in FinanzManager 2020                                                                                                  | .6             |
| Änderung der Standard-Darstellung                                                                                                 | 6              |
| Online Banking als integrierte Anwendung                                                                                          | 7              |
| Homebanking-Administrator nutzen<br>Web-Banking-Konten synchronisieren                                                            | 9<br>10        |
| Anpassung des TAN-Verfahrens<br>Zusätzliche Konten                                                                                | 12<br>14       |
| Zusätzliche Punktekonten<br>Änderungen beim Sichern/Wiederherstellen<br>Anpassungen für Suchen und Ersetzen                       | 15<br>15<br>16 |
| Neue Suchkriterien<br>Anordnung der Suchfelder<br>Neue Bedingung "Im Bereich"                                                     | 16<br>17<br>17 |
| Anregungen von FinanzManager-Anwendern                                                                                            | 19             |
| Individuelle Kontengruppierung einrichten<br>Elektronische Kontoauszüge lokal speichern<br>Bestandsabruf einrichten und ausführen | 19<br>22<br>23 |
| Kontenübertrag ausführen                                                                                                    | 25             |
| Zahlungsverkehr über EREF abgleichen<br>SEPA-Überweisungen mit sog. Purpose Codes versehen                                        | 26<br>26<br>27 |

# Systemvoraussetzungen

- Microsoft® Windows® 7 SP1 (ab Home) / Windows® 8.1 / Windows® 10 (jew. dt. Version)
- □ 2-GHz-Prozessor oder höher
- □ 2 GB RAM (4 GB empf.)
- Grafikauflösung mind. 1280x1024 (4:3) oder 1366x768 (16:9)
- □ Mind. 1 GB freier Festplattenspeicher
- DVD Laufwerk oder Download unter <u>www.lexware.de/finanzmanager-herunterladen</u>
- □ Internetzugang und Produktaktivierung erforderlich.

# Installation

Bei der vorliegenden Programm-CD handelt es sich um eine Updateversion. Deshalb wird im Rahmen der Installation zunächst überprüft, ob eine gültige Vorversion auf dem Rechner installiert ist.

Wichtig: Wenn Sie die neue Programmversion auf einem anderen Rechner installieren wollen, benötigen Sie in diesem Fall auch die Programm-CD der Vorversion.

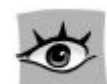

# Update-Installation ausführen

FinanzManager 2020 wird standardmäßig im Ordner **Programme(x86)\Lexware\Finanzmanager\2020** installiert. Wenn nicht in das Standardverzeichnis installiert werden soll, können Sie über die Option Anderen Speicherort wählen die Installation an einem anderen Speicherort ausführen.

Um den FinanzManager zu installieren, gehen Sie wie folgt vor:

1. Beenden Sie alle geöffneten Anwendungen.

Betrachten Sie auch die Task-Leiste. Falls dort Anwendungen aufgeführt sind, klicken Sie auf jede Anwendung, und beenden Sie diese.

- 2. Legen Sie die FinanzManager CD-ROM in das entsprechende Laufwerk ein.
- 3. Führen Sie das Installationsprogramm aus.

Wenn Sie die CD-ROM in das Laufwerk legen, wird das Installationsprogramm automatisch ausgeführt. Falls nicht, drücken Sie die Tastenkombination **Windows + E**, um den Windows-Explorer zu öffnen. Im Verzeichnisbaum auf der linken Seite klicken Sie auf das Laufwerk, in dem sich die FinanzManager-CD befindet. Die Installation starten Sie durch einen Klick auf die Datei **LxSetup.exe** auf der rechten Seite.

4. Sie werden aufgefordert, die Seriennummer einzugeben. Diese finden Sie auf dem beiliegenden Echtheitszertifikat.

Sollte bei der Installation unter Windows 7, Windows 8 oder Windows 10 die Meldung erscheinen, dass Sie auf bestimmte Verzeichnisse nicht zugreifen können, bitten Sie Ihren Systemadministrator, Ihnen die erforderlichen Zugriffsrechte zu gewähren.

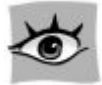

# Neuerungen in FinanzManager 2020

# Änderung der Standard-Darstellung

Die Programmoberfläche des FinanzManagers ist in der neuen Version etwas "luftiger" geworden. Die folgende Grafik veranschaulicht, welche Einstellungen im Wesentlichen davon betroffen sind:

| Darstellungskonventior                                                                                                    | nen 2019/2020                                                                           |                                                                                                    |
|----------------------------------------------------------------------------------------------------|-----------------------------------------------------------------------------------------|----------------------------------------------------------------------------------------------------|
| Navigationideiste nach dem Start des Finanzmanagers   Ravigationideiste geschl  Schriftant einstellen  Letzter Zustand vor den  Mit deer Einstellung verändem Sie die Anzeige der Schrift | M 2019                                                                                  |                                                                                                    |
| Benutzerdefinierte Navi in allen Kontoblättern und allen Listen im Finanzmanager. Cröße: Cröße:                                                                                           | 🖃 Bank                                                                                  |                                                                                                    |
| Abschaltbare Meldungen                                                                                                    | Girokonto (verzögert) (2)                                                               | 🏦 DataDesign Demobank                                                                                                    |
| Schriffalestallung                                                                                                    | Volksbank Freiburg                                                                      | Volksbank Freiburg                                                                                                    |
| Schriftart Kontoblatt und Li                                                                                                    | Postbank Hamburg                                                                        | 🌈 Postbank Berlin                                                                                                    |
| Pett                                                                                                    | Wertpapier-Depot-Bank                                                                   | ) Ing-Diba Frankfurt am Main                                                                                                    |
| Speicherpfad für die Benutz Despiertext Standard C: (Users  siglingerc  Docume                                                                                                    | Fondsparkonto-Bank                                                                      | 腀 Ing-Diba Frankfurt am Main                                                                                                    |
| Hilfe <u>QK</u> Abbreghen                                                                                                    | +ING-DiBa                                                                               | 🐜 ING-DiBa Frankfurt am Main                                                                                                    |
| 11                                                                                                    |                                                                                         |                                                                                                    |
| Höhe der Navigatoreinträge (24-30) 30 😤                                                                                                    | E Bank                                                                                  |                                                                                                    |
| Highe der Navigatoreinträge (24-30) 30 💮                                                                                                    | E Bank                                                                                  | 🔀 ING-DiBa Frankfurt am Main                                                                                                    |
| Hithe der Navigatoreinfräge (24-30) 30 😨                                                                                                    | Bank ING-DiBa Fondsparkonto-Bank                                                        | 🔯 ING-DiBa Frankfurt am Main                                                                                                    |
| Höhe der Navigatoreinträge (24-30) 30 😤                                                                                                    | Bank ING-DiBa Fondsparkonto-Bank Girokonto                                              | 💽 ING-DiBa Frankfurt am Main<br>💽 Ing-Diba Frankfurt am Main<br>📆 DataDesign Demobank                                                                                                    |
| Highe der Navigatoreinträge (24-30) 20 🔮                                                                                                    | E Bank<br>ING-DiBa<br>Fondsparkonto-Bank<br>Girokonto<br>Girokonto (2)                  | 🔯 ING-DiBa Frankfurt am Main<br>🔯 Ing-Diba Frankfurt am Main<br>🏦 DataDesign Demobank<br>🏦 DataDesign Demobank                                                                                                    |
| Highe der Navigatoreinträge (24-30) 30 😨                                                                                                    | E Bank<br>ING-DiBa<br>Fondsparkonto-Bank<br>Girokonto<br>Girokonto (2)<br>Girokonto (3) | ING-DiBa Frankfurt am Main         Ing-Diba Frankfurt am Main         Ing-Diba Frankfurt am Main         Ing-Diba Frankfurt am Main         Ing-Diba Frankfurt am Main         Ing-Diba Frankfurt am Main         Ing-Diba Frankfurt am Main         Ing-Diba Frankfurt am Main         Ing-Diba Frankfurt am Main         Ing-Diba Frankfurt am Main         Ing-Diba Frankfurt am Main         Ing DataDesign Demobank         Ing DataDesign Demobank |

- Die Standard-Schriftart wurde von Tahoma, 8pt im FinanzManager 2019 auf Segoe UI, 8 pt im FinanzManager 2020 geändert. Die Schrift wird dadurch etwas weitläufiger.
- Die Zeilenhöhe in Listen wurde im FinanzManager 2020 auf den Maximalwert von 6 px eingestellt, in der Vorgängerversion stand dieser Wert noch auf 4 px.

Diese veränderte Darstellung wirkt sich nur bei einer Neuinstallation des FinanzManagers aus. Bei einer Update-Installation bleiben die früheren Standard-Werte erhalten.

Grundsätzlich kann die Darstellung natürlich weiterhin individuell angepasst werden unter Einstellungen (F11)  $\rightarrow$  Allgemein  $\rightarrow$  Ansicht.

# **Online Banking als integrierte Anwendung**

Für die Ausführung aller Online-Banking-Funktionen wurde bis zum FinanzManager 2019 die Komponente DDBAC der Firma DataDesign verwendet, die Bestandteil des Betriebssystems wurde, und damit auch von anderen Lexware-Produkten genutzt werden konnte. Diese Komponente ließ sich aus dem FinanzManager über den Befehl Einstellungen  $\rightarrow$  Homebanking Administrator oder auch direkt aus der Systemsteuerung heraus starten:

| 🛃 Adobe Gamma (32-Bit)       | Anmeldeinformationsverwaltung     | Arbeitsordner                        | 🐻 Automatische Wiedergabe | 🗱 BDE-Verwaltung (32-Bit)            |
|------------------------------|-----------------------------------|--------------------------------------|---------------------------|--------------------------------------|
| 8 Benutzerkonten             | RitLocker-Laufwerkverschlüsselung | 🕒 Center für erleichterte Bedienung  | Chipkartenleser (32-Bit)  | Dateiversionsverlauf                 |
| Patum und Uhrzeit            | 🔊 Dell Audio                      | E-Mail (32-Bit)                      | Energieoptionen           | Explorer-Optionen                    |
| 💶 Farbverwaltung             | Flash Player (32-Bit)             | 👘 Geräte und Drucker                 | 📇 Geräte-Manager          | 📳 Homebanking Administrator (32-Bit) |
| lndizierungsoptionen         | Infrarot                          | 🔣 Intel® Grafikeinstellungen         | 🔂 Internetoptionen        | Maus                                 |
| Netzwerk- und Freigabecenter | Problembehandlung                 | Programme und Features               | 🔗 Region                  | 🐻 RemoteApp- und Desktopverbindun    |
| A Schriftarten               | 陀 Sicherheit und Wartung          | 🐌 Sichern und Wiederherstellen (Wind | Sound                     | Speicherplätze                       |
| Spracherkennung              | Standardprogramme                 | Synchronisierungscenter              | 🔛 System                  | Taskleiste und Navigation            |
| Tastatur                     | I Telefon und Modem               | 📸 Verwaltung                         | 🧑 Wiederherstellung       | P Windows Defender Firewall          |
| Windows To Go                | Windows-Mobilitätscenter          |                                      |                           |                                      |

Mit der neuen Version des FinanzManagers wird die Komponente der Firma DataDesign in die FinanzManager-Installation integriert. Durch diese Änderung der Komponente ist eine manuelle Installation einer Version von DDBAC nicht mehr möglich. Updates für die HBCI- und Web Banking Konten werden über den Lexware Info-Service Assistenten (LISA) geliefert.

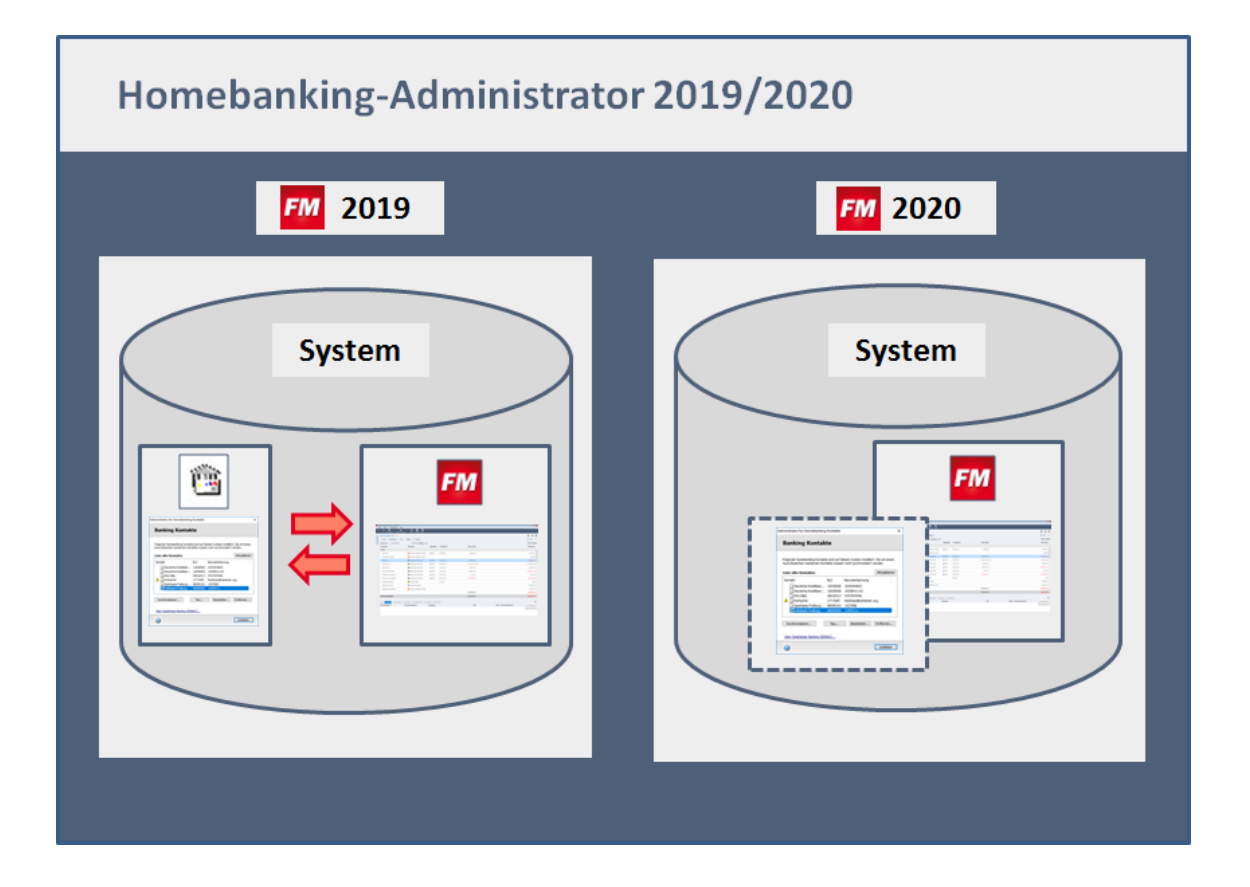

Diese Änderung hat für Sie als Anwender die folgenden wichtigen Auswirkungen:

- Alle Kontakte werden pro FinanzManager-Datei in der zugehörigen Datenbank gespeichert. Bei der Datensicherung oder Rücksicherung muss diese Komponente zukünftig nicht mehr berücksichtigt werden. Weitere Details dazu, sowie Hintergründe bei der Verwendung mehrerer FinanzManager-Dateien (\*.QFD) finden Sie im Abschnitt <u>Homebanking-Administrator nutzen</u>. sowie im Abschnitt <u>Änderungen beim Sichern/Wiederherstellen</u> auf Seite 15.
- □ In früheren Versionen mussten Web-Banking-Konten und HBCI-Konten in getrennten Komponenten verarbeitet. Damit waren zwei Update-Verfahren erforderlich, die Sie über den Befehl Hilfe → Info über FinanzManager auch direkt anstoßen konnten:

| Finanzmanag                                                                             | Jer Deluxe 2019 Update                                                                                                    |                                                                                                    |                                                                                                    | <b>EXWAR</b>                      |  |
|-----------------------------------------------------------------------------------------|----------------------------------------------------------------------------------------------------|----------------------------------------------------------------------------------------------------|----------------------------------------------------------------------------------------------------|-----------------------------------|--|
| Version 26.12.0.84                                                                      | Januar 2019                                                                                                    |                                                                                                    | i ista                                                                                                |                                   |  |
| ACHTUNG: Dieses F<br>oder unbefugter Ve<br>zivilrechtlich verfolg<br>Code der eine oder | Programm ist durch Urhebergesetze<br>ertrieb dieses Programms oder eine<br>jt und kann schwere Strafen und S<br>mehrere der nachfolgend aufgefü | e und vertragliche Bindun<br>s Teils davon sind strafba<br>chadensersatzforderunge<br>hrten Lizenzen unterliegt | gen geschützt. Unbefugte Verv<br>r. Dies wird sowohl straf- als au<br>en zur Folge haben. Ihr Produkt | ielfältigung<br>Jch<br>: enthält, |  |
| Maschinen ID                                                                            | L6EYRX                                                                                                    | Seriennummer                                                                                                    |                                                                                                    | 1                                 |  |
| Betriebssystem                                                                          | Windows 10 Enterprise - 64 Bit                                                                                                    |                                                                                                    |                                                                                                    |                                   |  |
| Daten-Pfad                                                                              | C:\ProgramData\Lexware\Finan                                                                                                    | zmanager \2019                                                                                                  |                                                                                                    |                                   |  |
| Programm-Pfad                                                                           | C:\Program Files (x86)\Lexware                                                                                                    | Finanzmanager \2019                                                                                             |                                                                                                    |                                   |  |
| HBCI Banking                                                                            | DDBAC 5.7.21.0                                                                                                    | HBCI Komponent                                                                                                  | en aktualisieren                                                                                      |                                   |  |
| Web Banking                                                                             | DDBAC.Net.DLL 5.7.27.0                                                                                                    | Web Banking Ko                                                                                                  | mponenten aktualisieren                                                                               |                                   |  |
|                                                                                         | Zusätzliche Protokollierungen, nur                                                                                                    | nach Aufforderung durch                                                                                         | Support-Mitarbeiter zu aktiviere                                                                      | n                                 |  |
|                                                                                         | HBCI Banking Ablauf protokolli                                                                                                    | eren                                                                                                    |                                                                                                    |                                   |  |
|                                                                                         | Web Banking Ablauf protokollie                                                                                                    | eren                                                                                                    |                                                                                                    |                                   |  |
|                                                                                         | Automatische Web Banking Aktualisierung deaktivieren (nicht empfohlen)                                                                          |                                                                                                    |                                                                                                    |                                   |  |
|                                                                                         | Fehlerberichte sofort zum Vers                                                                                                    | and anbieten                                                                                                    |                                                                                                    |                                   |  |
|                                                                                         |                                                                                                    |                                                                                                    |                                                                                                    |                                   |  |

□ In der neuen Fassung sind die beiden Komponenten zu einer zusammengefasst. Diese Komponente kann dann auch nicht separat aktualisiert werden, sondern wird in das übergreifende Update-Verfahren des FinanzManagers (LISA) integriert.

| Info                                                                                                    |                                                                                                    |                                                                                                    | ×                                                                                              |
|----------------------------------------------------------------------------------------------------|----------------------------------------------------------------------------------------------------|----------------------------------------------------------------------------------------------------|------------------------------------------------------------------------------------------------|
| Finanzmanag<br>Version 27.2.0.71<br>ACHTUNG: Dieses<br>oder unbefugter<br>zivilrechtlich verfo<br>Code der eine od | er Deluxe 2020 Update<br>März 2019 Release 2<br>Programm ist durch Urhebergeset<br>Vertrieb dieses Programms oder ei<br>ligt und kann schwere Strafen unc<br>er mehrere der nachfolgend aufge | ze und vertragliche Bindungen ges<br>res Teils davon sind strafbar. Dies w<br>15 chadensersatzforderungen zur Fo<br>führten Uzenzen unterliegt. | LCX WARE<br>chützt. Unbefugte<br>ird sowohl straf- als auch<br>olge haben. Ihr Produkt enthält |
| Maschinen ID                                                                                                    | WE6CW8                                                                                                    | Seriennummer                                                                                                    |                                                                                                |
| Betriebssystem                                                                                                    | Windows 10 Enterprise - 64 Bit                                                                                                    |                                                                                                    |                                                                                                |
| Daten-Pfad                                                                                                    | C:\ProgramData\Lexware\Finanz                                                                                                    | manager\2020                                                                                                    |                                                                                                |
| Programm-Pfad                                                                                                    | C:\Program Files (x86)\Lexware\F                                                                                                    | inanzmanager\2020                                                                                                    |                                                                                                |
| Online Banking                                                                                                    | DDBAC.Net.DII 5.7.24.0                                                                                                    | ]                                                                                                    |                                                                                                |
|                                                                                                    | Die zusätzliche Protokollierung bitte                                                                                                    | nur nach Aufforderung durch einen Su                                                                                                    | pport-Mitarbeiter aktivieren                                                                   |
|                                                                                                    | Online Banking Ablauf proto                                                                                                    | collieren                                                                                                    |                                                                                                |
|                                                                                                    | Eehlerberichte sofort zum Ver                                                                                                    | sand anbieten                                                                                                    |                                                                                                |
| Hilfe                                                                                                    | Protokolldateien <u>s</u> peichern                                                                                                    | <u>R</u> emoteunterstü                                                                                                    | tzung OK                                                                                       |

Beim Umstieg auf die neue Version 2020, müssen Web-Konten einmalig neu synchronisiert werden. Hintergründe dazu sind im Abschnitt <u>Web-Banking-Konten</u> <u>synchronisieren</u>.

### Homebanking-Administrator nutzen

Der neue Homebanking-Administrator kann nur aus einer FinanzManager-Datei heraus aufgerufen werden.

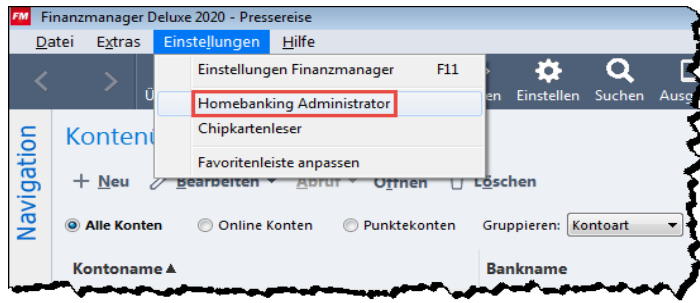

#### Umgang mit Homebanking-Kontakten der Systemsteuerung

Beachten Sie dabei die folgenden Punkte:

- □ Wenn Sie den FinanzManager 2020 auf einem System ohne Vorgängerversion installieren, wird die Komponente der Systemsteuerung nicht mehr angelegt.
- □ Wenn die externe Anwendung von einer früheren Version des FinanzManagers noch vorhanden ist, werden beim Aufruf über die Systemsteuerung lediglich die Kontakte weiterhin angezeigt - es findet keine Synchronisation zwischen dem externen und dem integrierten Homebanking-Administrator statt!

Die externe Anwendung kann allerdings weiterhin benutzt werden, um zum Beispiel die Kontakte anderer Lexware-Anwendungen zu verwalten.

#### Verwendung mehrerer FinanzManager-Dateien

Wenn Sie mehrere FinanzManager-Dateien verwalten, werden beim Aufruf des Homebanking-Administrators immer nur die Kontakte angezeigt, die für die entsprechenden Konten auch benötigt werden. Das bedeutet: im Gegensatz zu der früheren Version unterscheiden sich die Inhalte der Homebanking-Kontakte von Datei zu Datei.

| Banking Kontak                                                                       | te                                                  |                                                                                                    | Â                           | Banking Kontakte                                                                                                    |                                                                 |
|--------------------------------------------------------------------------------------|-----------------------------------------------------|----------------------------------------------------------------------------------------------------|-----------------------------|----------------------------------------------------------------------------------------------------|-----------------------------------------------------------------|
| Polgende Homebanking Kontak<br>Ausrufezeichen markerten Kon<br>Liste aller Kontakte: | te sind auf d<br>takte müsse                        | esen System installer<br>n noch synchronisiert                                                                                                    | 5. Die mit einem<br>werden, | Polgende Honebanking Kontakte sind auf desen Syste<br>Ausrufezeiden markerten Kontakte massen noch synd<br>Liste aller Kontakte: | n rstallert. Die nit eren<br>hvorisiert werden.<br>Aktualsieren |
| Kontakt<br>Devisitive Kredition<br>DirG-OBa<br>Mydray/Hal<br>Indabarik Preburg       | 8LZ<br>12030000<br>50030517<br>LYT-#941<br>68090000 | Berutserkennung<br>Billeren Bill<br>Billeren Bill<br>Billeren Billeren Billeren<br>Billeren Billeren Billeren Billeren<br>Billeren Billeren Bi<br>Billeren Billeren Billeren Billeren Billeren Billeren Billeren Billeren Billeren Billeren Billeren Billeren Billeren Billeren Billeren Billeren Billeren Billeren Billeren Billeren Billeren Billeren Billeren Billeren Billeren Billeren B | -                           | Kantakt BLZ Berutze<br>Deutsche Kreditberk 12000000                                                                              | rkennung                                                        |
| Uber DetaDesign Barlins (DD                                                          | Neu                                                 | Berteteriil                                                                                                    | Differen                    | Synthrosomer. New. Sect.                                                                                                    | ester                                                           |
| 0                                                                                    |                                                     |                                                                                                    | Schließen                   | 0                                                                                                    | Schleßen                                                        |

i

#### Web-Banking-Konten synchronisieren

Wenn Sie eine alte FinanzManager-Datei für die Version 2020 konvertieren, müssen Sie die Web-Konten einmalig synchronisieren. Dies kann entweder im Zuge einer Umsatzabholung erfolgen oder über die Synchronisation aus dem Menü heraus.

Vor der Synchronisation werden solche Konten in der Kontenübersicht als noch nicht synchronisiert dargestellt:

| ⊖ Bank             |                              | 5        |
|--------------------|------------------------------|----------|
| +ING-DiBa          | [ ING-DiBa Frankfurt am Main | HBCI +   |
| Fondsparkonto-Bank | 🔞 Ing-Diba Frankfurt am Main | 3        |
| Girokonto          | 🏛 DataDesign Demobank        | 🌐 HBCI + |
| Girokonto (2)      | 🏛 DataDesign Demobank        | 🌐 нвсі + |
| Girokonto (3)      | 🏛 DataDesign Demobank        | 🌐 HBCI + |

Auch im Homebanking-Manager ist dieser Zustand über dieses Warndreieck neben dem Konto gekennzeichnet:

| Folgende Homebanking<br>Ausrufezeichen markierte                      | Kontakte sind a<br>en Kontakte mü                   | uf diesem System installier<br>issen noch synchronisiert | t. Die mit einem<br>werden. |
|-----------------------------------------------------------------------|-----------------------------------------------------|----------------------------------------------------------|-----------------------------|
| iste aller Kontakte:                                                  |                                                     |                                                          | Aktualisieren               |
| Kontakt<br>Deutsche Kredit<br>ING-DiBa<br>MyPayPal<br>Volksbank Freib | BLZ<br>12030000<br>50010517<br>LYT-PAPI<br>68090000 | Benutzerkennung                                          |                             |
| Synchronisieren                                                       | Neu                                                 | . Bearbeiten                                             | Entfernen                   |

Um die Synchronisation wiederherzustellen, gehen Sie wie folgt vor:

1. Wählen Sie das zu synchronisierende Konto in der Kontenübersicht aus und öffnen Sie das Kontextmenü, um den Befehl **Kontakt synchronisieren** auszuführen.

| ING-DiBa                  | 🔣 ING-DiBa Frankfurt am Main                                | 🕀 HBCI + |
|---------------------------|-------------------------------------------------------------|----------|
| ondsparkonto-Bank         | Kontoblatt öffnen<br>Konto bearbeiten                       |          |
| Sirokonto                 | Kontengruppe bearbeiten<br>Konto ausblenden                 | HBCI +   |
| Sirokonto (2)             | Kontoumsätze abholen                                        | HBCI +   |
| Girokonto (3)             | Kontostand abholen<br>Bestandsahfrage Termin-/Daueraufträge | HBCI +   |
| Girokonto (verzögert)     | Elektronische Kontoauszüge abholen                          | HBCI +   |
| Girokonto (verzögert) (2) | PIN/Passwort<br>Administrator für Homebanking Kontakte      | tbCI +   |
| Girokonto (verzögert) (3) | Kontakt synchronisieren                                     | HBCI +   |
| Girokonto (verzögert) (4) | 🏦 DataDesign Demobank                                       | HBCI +   |

- Geben Sie die PIN ein, um das Konto abzurufen und onlinef\u00e4hig einzurichten.
   Dabei werden alle Konten, die zu dem \u00fcber das aktuelle Konto aufgerufenen Kontakt geh\u00fören, mit synchronisiert.
- 3. Nach abgeschlossener Einrichtung werden die Konten dann als synchron dargestellt:

| ⊖ Bank                |                              | f            |
|-----------------------|------------------------------|--------------|
| +ING-DiBa             | 🔯 ING-DiBa Frankfurt am Main | () HBCI +    |
| Fondsparkonto-Bank    | 🔯 Ing-Diba Frankfurt am Main | {            |
| Girokonto             | 🏛 DataDesign Demobank        | 🌐 HBCI +     |
| Girokonto (2)         | 🏛 DataDesign Demobank        | 🌐 HBCI +     |
| Girokonto (3)         | 🏛 DataDesign Demobank        | (iii) HBCI + |
| Girokonto (verzögert) | 🏛 DataDesign Demobank        | ⊕ HBCI +     |

#### Anpassung des TAN-Verfahrens

TAN-Verfahren unterliegen ständigen Veränderungen. Insbesondere neuere erhöhte Sicherheitsanforderungen führen dazu, dass Transaktionsnummern (=TAN) nicht mehr in Papierform versendet und den Bankkunden zur Verfügung gestellt werden, sondern dynamisch während des Überweisungsvorganges generiert werden.

Damit Sie künftig die durch den Banken initiierten Veränderungen am TAN-Verfahren im FinanzManager schneller und direkter umsetzen können, wurde die Darstellung der **Online-Zugangsdaten** eines Bankkontos auf einer Seite übersichtlich zusammengefasst:

| Bankkonto bearbeiten                     |                     | -                         |                               | ×                |  |
|------------------------------------------|---------------------|---------------------------|-------------------------------|------------------|--|
| Bank- und Kontodaten                     | Online-Zugangsdaten | Freistellungsauftrag      |                               |                  |  |
| Speicherung Zugangsdaten / Sendeoptionen |                     |                           |                               |                  |  |
| PIN/Passwort speiche                     | rn (optional)       | P <u>a</u> sswort-Safe    | Zugangsdaten ändern           |                  |  |
| Bezeichnung des Kon                      | takts:              | B+S Banksysteme Demo      | bank FinTS3                   |                  |  |
| Benutzerkennung:                         |                     | 735155                    |                               |                  |  |
| Kunden ID:                               |                     |                           |                               |                  |  |
| Internet-Adresse:                        |                     | https://fints.datadesign. | de/j2hbci-gateway/j2hbci      |                  |  |
| FinTS Version:                           |                     | FinTS 3.0                 |                               |                  |  |
| TAN-Verfahren:                           |                     | 903 SmartTAN optic        |                               | -                |  |
| Sendeoptionen:                           | Einzelüberweisur    | ng 🔘 Eir                  | nzellastschrift               |                  |  |
|                                          | Sammelüberweis      | ung 💿 Sa                  | mmellastschrift               |                  |  |
|                                          | 🗹 Teilposten von S  | ammelaufträgen werden     | bei der Bank einzeln verbucht |                  |  |
| Abbre <u>c</u> hen                       | Hilfe               |                           | < <u>Z</u> urück              | <u>W</u> eiter > |  |

Aus dieser Umgebung heraus lässt sich das (im Zuge der Kontoeinrichtung initial ausgewählte) TAN-Verfahren anpassen.

Gehen Sie dabei folgendermaßen vor:

1. Öffnen Sie für das zu bearbeitende Konto das Kontextmenü, um den **Befehl Konto bearbeiten** auszuführen.

| Kontoname A               | Bankname                     | Zugangsa | rt Online Sal                                               | do | 3 |
|---------------------------|------------------------------|----------|-------------------------------------------------------------|----|---|
| ⊖ Bank                    |                              |          |                                                             | -  |   |
|                           |                              |          |                                                             |    | 1 |
| +ING-DiBa                 | 🔯 ING-DiBa Frankfurt am Main | 🌐 HBCI + | 6.035,6                                                     | 6€ |   |
| Demokonto                 | 🏛 DataDesign Demobank        | HBCI +   | -106.0                                                      | 0€ | l |
| Fondsparkonto-Bank        | [ Ing-Diba Frankfurt am Main |          | Konto bearbeiten                                            |    |   |
| Girokonto                 | 🏛 DataDesign Demobank        |          | Kontengruppe bearbeiten<br>Konto ausblenden                 |    | 1 |
| Girokonto (2)             | 🏛 DataDesign Demobank        | 🏨 HE     | Kontoumsätze abholen                                        |    |   |
| Girokonto (3)             | 🏛 DataDesign Demobank        | 🌐 н      | Kontostand abholen<br>Bestandsabfrage Termin-/Daueraufträge |    |   |
| Girokonto (verzögert)     | 🏛 DataDesign Demobank        | 🌐 н      | Elektronische Kontoauszüge abholen                          |    |   |
| Girokonto (verzögert) (2) | 🏛 DataDesign Demobank        | 🌐 не     | PIN/Passwort<br>Administrator für Homebanking Kontakt       | •  |   |
| Girokonto (verzögert) (3) | 🏛 DataDesign Demobank        |          | Kontakt synchronisieren                                     |    |   |
| Girokonto (verzögert) (4) | 🏛 DataDesign Demobank        | HBCI +   | 0,0                                                         | 0€ |   |

2. Wählen Sie den Reiter **Online-Zugangsdaten** und klicken Sie auf **Zugangsdaten** ändern.

| Bankkonto bearbeiten      |                     |                        | [                                     |
|---------------------------|---------------------|------------------------|---------------------------------------|
| Bank- und Kontodaten      | Online-Zugangsdaten | Freistellungsauftrag   |                                       |
| Speicherung Z             | ugangsdaten / Se    | ndeoptionen            |                                       |
| PIN/Passwort speiche      | rn (optional)       | P <u>a</u> sswort-Safe | Zugangsdaten ändern                   |
| Bezeichnung des Kontakts: |                     | B+S Banksysteme Demok  | bank FinTS3                           |
| Benutzerkennung:          |                     | 735155                 |                                       |
|                           | and an annex        | and a second of the    | · · · · · · · · · · · · · · · · · · · |

Damit werden die (ausgegrauten) Felder der Online-Zugangsdaten zur Bearbeitung freigegeben.

3. Wählen Sie nun aus dem Dropdown-Menü im Bereich TAN-Verfahren das gewünschte Verfahren aus.

| Bankkonto bearbeiten |                     |                                        |            |                   | -                      |
|----------------------|---------------------|----------------------------------------|------------|-------------------|------------------------|
| Bank- und Kontodaten | Online-Zugangsdaten | Freistellungsauftrag                   |            |                   |                        |
| Speicherung Z        | ugangsdaten / Se    | ndeoptionen                            |            |                   |                        |
| PIN/Passwort speiche | ern (optional)      | P <u>a</u> sswort-Safe                 | Zu         | gangsdaten ändern |                        |
| Bezeichnung des Kor  | ntakts:             | B+S Banksysteme Demo                   | bank FinT  | S3                |                        |
| Benutzerkennung:     |                     | 735155                                 |            |                   |                        |
| Kunden ID:           |                     |                                        |            |                   |                        |
| Internet-Adresse:    |                     | https://fints.datadesign               | de/j2hbci- | gateway/j2hbci    |                        |
| FinTS Version:       |                     | FinTS 3.0                              | ·          |                   |                        |
| TAN-Verfahren:       |                     | 901 mobile TAN                         |            |                   | -                      |
|                      |                     | 900 iTAN<br>901 mobile TAN             |            |                   |                        |
|                      |                     | 902 mobile TAN                         |            |                   |                        |
| Sendeoptionen:       | 🔘 Einzelüberweisu   | 903 SmartTAN optic                     | Chinkanta  | 4.100             |                        |
|                      | Sammelüberwei       | 903 Smart AN Optic mit<br>904 photoTAN | Спіркате   | /USB              |                        |
|                      | 🔽 Teilposten von S  | Ein-Schritt-TAN-Verfahr                | en         |                   |                        |
| Abbre <u>c</u> hen   | Hilfe               |                                        |            | < <u>Z</u> urück  | <u>Synchronisieren</u> |

Im Auswahlmenü für das TAN-Verfahren werden stets nur die Verfahren angeboten, die eine Bank anbietet und die Sie im Vorfeld bei der Bank haben aktivieren lassen. Die Optionen der hier dargestellten Auswahlliste zeigen **alle** zurzeit gängigen TAN-Verfahren. Die Auswahl weicht also von den Möglichkeiten ab, die die Sie bei Ihrem Konto vorfinden.

Das allerdings hat auf den dargestellten Workflow keinen Einfluss.

4. Klicken Sie dann auf Synchronisieren, um die Änderung umzusetzen.

| <~~~        | FinTS 3.0        | •               | J&~~~_~~~~~~~~~~~~~~~~~~~~~~~~~~~~~~~~~ | ~~~~~~~~~~~~~~~~~~~~~~~~~~~~~~~~~~~~~~ |
|-------------|------------------|-----------------|-----------------------------------------|----------------------------------------|
|             | 901 mobile TAN   |                 |                                         |                                        |
| lüberweisur | ıg               | © Einzellastsch | rift                                    |                                        |
| melüberweis | ung              | Sammellasts     | chrift                                  |                                        |
| osten von S | ammelaufträgen w | erden bei der B | ank einzeln verbucht                    |                                        |
| 2           |                  |                 | < <u>Z</u> urück                        | <u>S</u> ynchronisieren                |

5. Autorisieren Sie die Änderung über die Eingabe der zugehörigen PIN.

| HBCI+<br>Für die gewünschte Funk<br>legitimieren. Geben Sie di | tion müssen Sie sich mit Ihrer HBCI+ PIN<br>ie zugehörige PIN an und klicken Sie dann auf OK. |
|----------------------------------------------------------------|-----------------------------------------------------------------------------------------------|
| Homebanking Kontakt:                                           | B+S Banksysteme Demobank                                                                      |
| Konto:                                                         | Demokonto                                                                                     |
| Kontonummer:                                                   | 1000735155                                                                                    |
| BLZ:                                                           | 70000997                                                                                      |
| PIN                                                            |                                                                                               |
|                                                                | <u>O</u> K <u>A</u> bbrecher                                                                  |

Ein PopUp informiert Sie über die erfolgreiche Änderung des TAN-Verfahrens.

| Finanzmanager 2020                                                          | <b>—</b> ×   |
|-----------------------------------------------------------------------------|--------------|
| Kontakt wurde erfolgreich synchronis<br>Kontakt wurde erfolgreich gespeiche | iert.<br>rt. |
| <u>O</u> K                                                                  |              |

#### Entfernung der TAN-Speicherung

Ab Mitte des Jahres 2019 wird es keine Konten mehr geben, die das **iTAN**-Verfahren verwenden. In der neuen Version des FinanzManagers entfällt daher die Funktion der TAN-Speicherung im Safe.

Wenn Sie eine alte FinanzManager-Datei für die neue Version konvertieren, können dementsprechend im Safe gespeicherte TANs nicht mehr aufgerufen werden.

#### Zusätzliche Konten

Der Pool der Bausparkassen und Depotbanken, bei denen der Saldo über einen sog. Scraper abgeholt werden kann, wird im FinanzManager 2020 vergrößert.

| Bausparkassen                | Depotbanken      |
|------------------------------|------------------|
| BHW Bausparkasse             | Ebase            |
| LBS Bausparkasse             | Deka             |
| Bausparkasse Schwäbisch Hall | DWS              |
|                              | Onvista          |
|                              | Sbroker          |
|                              | Union Investment |

#### Zusätzliche Punktekonten

In der neuen Version werden drei zusätzliche Punktekonten angeboten: Flying Blue, Tchibo und Webmiles.

| Kontoinformationer                     | n und Zugangsdaten                             | Punktekonten an<br>Wenn Sie über ein | legen<br>Punktekonto |
|----------------------------------------|------------------------------------------------|--------------------------------------|----------------------|
| Anbieter:                              | Bahn Bonus 👻                                   | verfügen, können S                   | ie dieses als        |
| Kontoname:<br>Beschreibung (optional): | Bahn Bonus<br>Bahn Comfort<br>Deutschland Card | Umsätze abfragen.<br>Neben bahnbonus | haben Sie mit        |
| beschreibung (optional).               | Flying Blue                                    | dem Finanzmanag                      | er auch die          |
| Inhaber:                               | Miles & More                                   | Payback und ander                    | en Punktekonten      |
| Benutzername:                          | Payback<br>Tchibo<br>Webmiles                  | online abzufragen.                   | hahn bonu            |
| Zugangsart:                            | Web Banking                                    | Miles & More                         | Deutschland          |
|                                        |                                                |                                      |                      |

## Änderungen beim Sichern/Wiederherstellen

Durch die Integration der Homebanking-Kontakte (siehe dazu den Abschnitt **Online Banking als integrierte Anwendung** auf Seite 7) müssen diese Daten nicht separat mitgesichert werden. Wenn Sie also die QSD-Datei sichern, werden die Kontaktdaten automatisch mitgespeichert.

| Datensicherung erstellen                                                                                | x                  |                              |                                                     |
|----------------------------------------------------------------------------------------------------|--------------------|------------------------------|-----------------------------------------------------|
| Zu sichernde Finanzmanager-Datei<br>C:\Users\siglingerc\Documents\Lexware\Finanzmanager\<br>Pressereise | Durchsuchen        |                              |                                                     |
| Speicherpfad<br>C:\Users\siglingerc\Documents\Lexware\Finanzmanager\<br>Datensicherung\                 | Durchsuchen        |                              |                                                     |
| Name der Datensicherung<br>Processie 2010-03-28-1521 EM2020 DASI                                        |                    |                              |                                                     |
| Datensicherung automatisch benennen     Alle Finanzmanager-Dateien des Quellordners mitsichern          |                    |                              |                                                     |
| Zusätzliche Daten mitsichern<br>☑ Finanzmanager-Einstellungen □ Druckvorlagen/Lo                        | ogos               | Zusätzliche Daten mitsichern | Finanzmanager-Einstellungen     Druckvorlagen/Logos |
| Hijlfe <u>O</u> K                                                                                       | Abbre <u>c</u> hen | Hijfe                        | <u>Q</u> K Abbre <u>c</u> hen                       |

In früheren Versionen gab es noch eine separate Funktion für die Sicherung dieser Online-Zugangsdaten:

Analog dazu entfällt die gleiche Option auch bei der Wiederherstellung einer Datensicherung.

# Anpassungen für Suchen und Ersetzen

#### **Neue Suchkriterien**

Im neuen FinanzManager wird die Suchfunktion um die neuen Kategorien Einnahmen und Ausgaben ergänzt.

| Suchen ★                            | j     |
|-------------------------------------|-------|
| <u>E</u> rsetzen <u>G</u> ehe zur B | uchun |
| Such <u>f</u> eld:                  | Bei   |
| Empfänger 🔹                         | Enf   |
| Alle Felder                         |       |
| Empfänger                           |       |
| Verwendungszweck<br>Betrag          | L 7   |
| Ausgabe                             | bere  |
| Einnahme                            | 1     |
| Buchung                             | T 🔶   |
| Valuta                              | ₹     |
| Kategorie/Klasse                    |       |
| Klasse                              |       |
|                                     |       |

Dadurch können Sie zum Beispiel die Suche nach Beträgen etwas schärfer eingrenzen, indem Sie eine solche Suche nur auf Einnahmen oder Ausgaben anwenden.

Das folgende Beispiel illustriert den Nutzen: Gesucht werden

- Ausgaben
- und zwar unterhalb des Betrages von  $10 \in$ .

| Finanzmanager Deluxe 2020 - privat - [Suchen] |                                     |                  |                         |                                                                                                    |                                                             |                   | -       |            |
|-----------------------------------------------|-------------------------------------|------------------|-------------------------|----------------------------------------------------------------------------------------------------|-------------------------------------------------------------|-------------------|---------|------------|
| Datei Extras Einstellungen Hilfe              | <b>A</b> ~                          | <b>A</b> O       | *                       | _                                                                                                    |                                                             |                   | -       |            |
| C Derweisung Senden/Empfar                    | ingen Passwörter Regeli             | n Depot Suchen   | Umsätze Regelmäßig      | i internet internet |                                                             |                   |         |            |
| E+                                            | Suchen ★                            |                  |                         |                                                                                                    |                                                             |                   | A٠      | A- >       |
| A Cockpit                                     |                                     |                  |                         |                                                                                                    |                                                             |                   |         |            |
| ✓ Kontenübersicht                             | <u>E</u> rsetzen <u>G</u> ehe zur E | Juchung Grup     | pierung schließen       |                                                                                                    |                                                             |                   |         | 4          |
| Privat 📌                                      | Suchfeld:                           | Bedingung:       | Suchbeg                 | riff:                                                                                                    |                                                             |                   |         |            |
| DKB Gemeinschaftskonto 💉                      | Ausgabe 🗸                           | Kleiner          | ~ 10,00                 |                                                                                                    |                                                             |                   |         |            |
| Inventarkonten 📌                              | L_ <u>D</u> atumsbereichi           | Letztes Quartai  | von: 01                 | .01.19 🔲 bin                                                                                                    | 31.03.19                                                    |                   |         |            |
| MyPayPal 📌                                    | 🗌 Alle auswählen 🛛 🗹                | Übereinstimmunge | n aus Splittbuchungen z | eigen                                                                                                    |                                                             | Einträge in 44 Bu | chunger | n gefunder |
| Sichteinlagen 📌                               |                                     |                  |                         |                                                                                                    |                                                             |                   |         |            |
| Sichteinlagen (2)                             | < Alle Konten                       | DKB Gem          | neinschaftskonto        | Privat                                                                                                    | Sichteinlagen                                               |                   |         | ;          |
| Sichteinlagen (3)                             | Buchung V                           | Vorgang          | Fmpfänger               | Verwendung Ka                                                                                                    | ategorie Klasse                                             | ok                |         | Betrag     |
| Zahlungsverkehr                               | 04.02.19                            | 1316             | ALDI SUED SA.           | 2019-02-02T17 Le                                                                                                    | ben:Lebensmi                                                | x                 |         | -8,07      |
| Auswertungen                                  | 04.02.19                            | 1318             | ST. TRUDPERT            | EC 52011113 0 Le                                                                                                    | ben:Lebensmi                                                | x                 |         | -6,95      |
| Planung                                       | 28.01.19                            | 1312             | DM DROGERIE             | EC 65296406 2 Le                                                                                                    | ben:Lebensmi                                                | x                 |         | -7,20      |
| Wertpapiere                                   | 28.01.19                            |                  | DKB Gemeinsc            | Umbuchung Ur                                                                                                    | mbuchung vo                                                 | x                 |         | 300,00     |
| ✓ Verwaltung                                  | 18.01.19                            | 1300             | ALDI SUED SA            | 2019-01-17T12 Le                                                                                                    | hen:l ehensmi                                               | x                 |         | -5.87      |
| Verträge                                      |                                     | 1500             |                         |                                                                                                    |                                                             |                   |         | 5,01       |
| Adressen                                      | 17.01.19                            | 1298             | ALDI SUED SA.           | 2019-01-16113 Le                                                                                                    | ben:Lebensmi                                                | X                 |         | -3,97      |
| Bankverbindungen                              | 16.01.19                            | 1295             | ALDI SUED SA.           | EC 65247813 1 Le                                                                                                    | ben:Lebensmi                                                | x                 |         | -7,91      |
| Kategorien                                    | 15.01.19                            | 1294             | AKTIV MARKT             | EC 54333438 1 Le                                                                                                    | ben:Lebensmi                                                | x                 |         | -7,46      |
| Buchungsvorlagen                              | 14.01.19                            | 1289             | S Dragon-Leiste - Profe | sionalIndividual                                                                                                    | -                                                           | □ ×               |         | -1,48      |
| Regelmäßige Buchungen                         | 08.01.19                            | 1285             | Das Mikrofon ist        | ofil <u>E</u> xtras <u>V</u> okat<br>ausgeschaltet; zum Ei                                                                                                    | oular <u>M</u> odi <u>A</u> udio<br>nschalten drücken Sie d | Hilfe ¥           |         | 300,00     |
| ₩idhidate<br>▼                                |                                     |                  |                         |                                                                                                    |                                                             |                   |         | 3.343,32   |

#### Anordnung der Suchfelder

Die Kategorien der Suche sind im Auswahlmenü neu sortiert worden. Die Reihenfolge der thematisch gruppierten Felder orientiert sich dabei an der Rangfolge der Verwendung.

| Neuordnu                                                                                                    | ng der Suchfelder                                                                                                    |                                         |
|----------------------------------------------------------------------------------------------------|----------------------------------------------------------------------------------------------------|-----------------------------------------|
| Zotl9     Zotl9     Z | Empfänger<br>Alle Felder<br>Empfänger<br>Verwendungszweck<br>Betrag<br>Ausgabe<br>Einnahme<br>Buchung<br>Valuta<br>Kategorie<br>Kategorie<br>Kategorie<br>Klasse<br>OK-Feld<br>Vorgang<br>Notiz<br>Anlage<br>IBAN<br>GV-Code<br>Mandatsreferenz<br>Gläubiger-ID<br>Abw. Empfänger<br>Ende-zu-Ende-Ref.<br>Buchungstext<br>Primanota | Buchungsfelder<br>Online-Vorgangsfelder |

### Neue Bedingung "Im Bereich"

Wenn Sie nach Beträgen in einem bestimmten Bereich suchen wollten, war das bislang nur über eine eher umständliche Verkettung von Bedingungen in der Suche möglich.

Die Suche nach Beträgen zwischen 50 und 100 € beispielsweise hätte so oder so ähnlich ausgesehen:

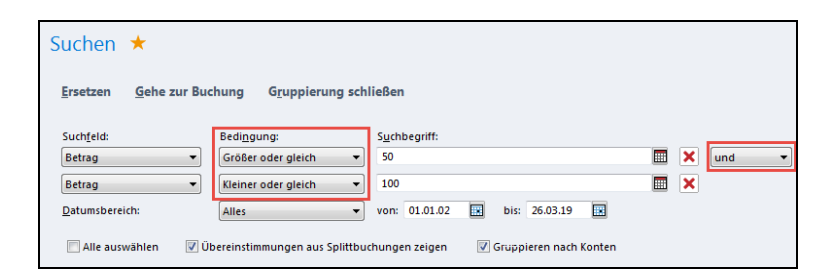

Mit dem neuen FinanzManager können Sie für die Felder **Betrag**, **Ausgabe** und **Einnahme** nun eine neue Bedingung nutzen, die diesen Umweg überflüssig macht: **Im Bereich**.

| Bedi <u>ng</u> ung:    |   |
|------------------------|---|
| Größer oder gleich 🔹 🔻 |   |
| Gleich                 | Y |
| Größer                 | L |
| Größer oder gleich     | L |
| Kleiner                | L |
| Kleiner oder gleich    | L |
| Ungleich               | I |
| Im Bereich             | ľ |

Damit lässt sich die genannte Suchbedingung (Beträge zwischen 50 und 100 €) ganz einfach formulieren:

| FM F | ïnanzmanager Deluxe 2020 - privat - [Suchen]              |                    |                       |                       |                     |                  |                     |                | -        |          | ×    |
|------|-----------------------------------------------------------|--------------------|-----------------------|-----------------------|---------------------|------------------|---------------------|----------------|----------|----------|------|
| D    | atei E <u>x</u> tras Einste <u>l</u> lungen <u>H</u> ilfe |                    |                       |                       |                     |                  |                     |                |          |          |      |
| <    | > 🗐 - O<br>Überweisung Senden/Empfan                      | ngen Pas           | 📑 🔀<br>swörter Regeln | Depot Suchen          | Umsätze Regelmäßi   | g                |                     |                |          |          |      |
|      | Ð                                                         | Suchen             | *                     |                       |                     | -                |                     |                | A+       | A-       | ×    |
| *    | Cockpit                                                   | ouchen             |                       |                       |                     |                  |                     |                |          |          |      |
| -    | Kontenübersicht                                           | <u>E</u> rsetzen   | <u>G</u> ehe zur B    | uchung G <u>r</u> upj | pierung schließen   |                  |                     |                |          |          | 0    |
|      | Privat 🖈                                                  | Such <u>f</u> eld: |                       | Bedi <u>ng</u> ung:   | S <u>u</u> chbe     | griff:           |                     |                | 1        |          |      |
|      | DKB Gemeinschaftskonto 💉                                  | Betrag             | ~                     | Im Bereich            | von: s              | 50,00            | 📰 bis: 100          |                |          |          |      |
|      | Inventarkonten 💉                                          | Dotumebo           | roich                 | Letetes John          | ·· von: 0           | 1.01.18 🛄 b      | ici 21.12.18        |                |          |          |      |
|      | MyPayPal 📌                                                | Alle au            | iswählen 🔽            | Übereinstimmunger     | aus Splittbuchungen | zeigen 🛛 Gru     | ppieren nach Konter | In 134 Buchung | en gefur | nden.    |      |
|      | Sichteinlagen 🔶                                           |                    |                       |                       |                     |                  |                     |                | -        |          |      |
|      | Sichteinlagen (2)                                         | Alle K             | lonten                | DKB Gemeinso          | chaftskonto         | Privat           | Sabine              | MyPayPal       |          |          |      |
|      | Sichteinlagen (3)                                         |                    | Buchung 🔻             | Vorgang               | 🖌 Empfänger         | Verwendung.      | . Kategorie         | Klasse ok      |          | Betra    | g    |
|      | Zahlungsverkehr                                           |                    | 06.11.18              | 2593                  | Landesbank H        | H 2018-11-02T21  | Reisen:Kurztrips    | x              |          | -55,0    | 00 ^ |
|      | Auswertungen                                              |                    | 02.11.18              | 2571                  | 365 AG              | 750965-750954    | Wohnen:Strom        | x              |          | -58,0    | 00   |
| ►    | Planung                                                   |                    | 31.10.18              | 2585                  | ART HOTEL G         | G 2018-10-30T08. | Office:Erstattun    | x              |          | -92,9    | 90   |
| •    | Wertpapiere                                               |                    | 30.10.18              | 2584                  | FUNKE PROG          | R Gesamtbetrag   | Transfer            | x              |          | 59,8     | 30   |
| •    | Verwaltung                                                |                    | 30.10.18              | 2583                  | ΤΔΡΔ                | 2018-10-29T22    | Office:Erstattun    | x              |          | -100 (   | 00   |
|      | Verträge                                                  |                    |                       |                       |                     |                  |                     |                |          |          |      |
|      | Adressen                                                  |                    | 23.10.18              | 2567                  | FUNKE PROG          | R Abo 41030756   | . Leben:Sonstiges   | x              |          | -59,8    | 30   |
|      | Bankverbindungen                                          |                    | 18.10.18              | 2565                  | Shell Deutsch       | I 2018-10-17T07. | Office:Erstattun    | x              |          | -60,0    | 00   |
|      | Kategorien                                                |                    | 10.10.18              | 2554                  | DB Vertrieb G       | Fahrschein ZS    | . Office:Erstattun  | x              |          | -81,0    | 00   |
|      | Buchungsvorlagen                                          |                    | 09.10.18              | 2553                  | HOTEL POST          | / 0210092870293  | Office:Erstattun    | x              |          | -81,0    | 00   |
|      | Regelmäßige Buchungen                                     |                    | 08.10.18              | 2549                  | DB Vertrieb G       | Fahrschein WT    | Office:Erstattun    | x              |          | -65,9    | 30   |
|      | Mandate                                                   |                    |                       |                       |                     |                  |                     |                |          | -7 176 ( | •    |
|      | •                                                         |                    |                       |                       |                     |                  |                     |                |          |          | ~    |

# Anregungen von FinanzManager-Anwendern

Über das Feedback unserer Kunden erreichen uns zahlreiche Hinweise, wie der FinanzManager verbessert werden kann. Die nachfolgenden Neuerungen gehen auf solche Kundenwünsche zurück.

### Individuelle Kontengruppierung einrichten

Der FinanzManager bietet die Möglichkeit, Konten in der Kontenübersicht kategorisch zu ordnen, etwa nach Kontoart, Inhaber, etc.:

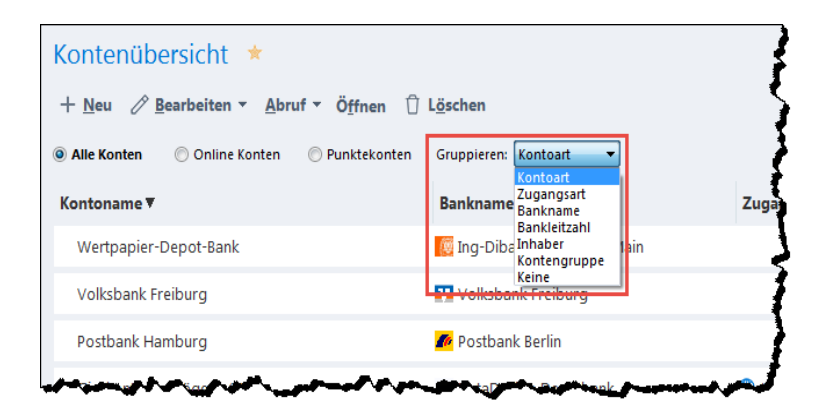

Im FinanzManager 2020 ergänzen wir die Kategorie **Kontengruppe**, mit der Sie Ihre Konten nach eigenen Vorgaben gruppieren können.

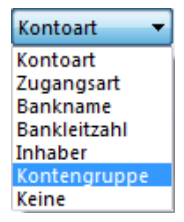

Dazu ist es nötig, dass Sie bei den einzelnen Konten eintragen, welcher Kontengruppe sie angehören. Gehen Sie dabei wie folgt vor:

1. Selektieren Sie ein Konto und führen Sie den Befehl **Bearbeiten → Kontengruppe** bearbeiten aus.

| tontenube       |                                                        |                   |
|-----------------|--------------------------------------------------------|-------------------|
| + <u>N</u> eu 🧷 | <u>B</u> earbeiten ▼ <u>A</u> bruf ▼ Ö <u>f</u> fnen Û | L <u>ö</u> schen  |
|                 | Konto bearbeiten                                       |                   |
| Alle Konte      | Kontengruppe bearbeiten                                | ieren: Kontoart 🔻 |
| Kontoname       | Konto in die Summierung einbeziehen                    | е                 |
| 🖃 Bank          | Ausgeblendete Konten anzeigen<br>Konto ausblenden      |                   |
| Girokonto       | Kontoumsätze abholen                                   | sign Demobank     |

Alternativ können Sie diesen Befehl auch über das Kontextmenü des Kontos (Rechtsklick) ausführen.

2. Vergeben Sie im Feld **Kontengruppe** einen Namen für die Kontengruppe, der das ausgewählte Konto angehören soll.

| Benutzerdefinierte Gruppierung der Konten |                |  |  |  |  |  |
|-------------------------------------------|----------------|--|--|--|--|--|
| Konto:                                    | Girokonto (2)  |  |  |  |  |  |
| Kontoart:                                 | Bank           |  |  |  |  |  |
| Kontengruppe:                             | Meine Konten 👻 |  |  |  |  |  |
| <u>O</u> K <u>A</u> bbrechen              |                |  |  |  |  |  |

Bei weiteren Konten können Sie diese Gruppe dann aus dem Dropdown-Menü auswählen.

| Benutzerdefinierte Gruppierung der Konten |                            |    |  |  |  |
|-------------------------------------------|----------------------------|----|--|--|--|
| Konto:                                    | +ING-DiBa                  |    |  |  |  |
| Kontoart:                                 | Bank                       |    |  |  |  |
| Kontengruppe:                             |                            | •  |  |  |  |
|                                           | Meine Konten               |    |  |  |  |
|                                           | <u>O</u> K <u>A</u> bbrech | en |  |  |  |

3. Legen Sie bei Bedarf weitere Gruppen an, um eine sinnvolle Übersicht zu generieren.

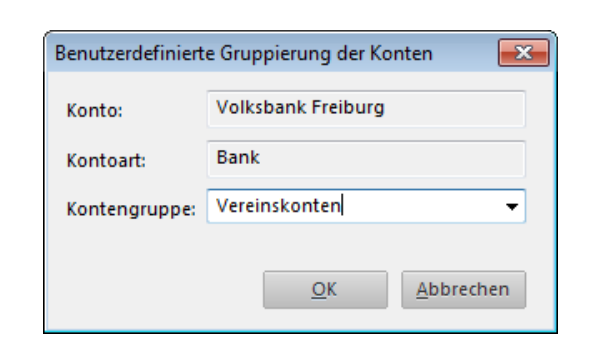

4. Wählen Sie nach der Zuordnung der relevanten Konten die Option Gruppieren → Kontengruppe, um die Kontenübersicht gemäß der von Ihnen vergebenen Gruppierung anzeigen zu lassen.

| Kontenübersicht *                                             |                              |            |                  |  |  |
|---------------------------------------------------------------|------------------------------|------------|------------------|--|--|
| + Neu ∥ Bearbeiten ▼ Abruf ▼ Öffnen 🗍 Löschen                 |                              |            |                  |  |  |
| Alle Konten     Online Konten     Oruppieren:     Kontengrupp |                              |            |                  |  |  |
| Kontoname 🔻                                                   | Bankname                     | Zugangsart | Online Saldo     |  |  |
| Depot                                                         | 🏛 DataDesign Demobank        | 🌐 HBCI +   | 207.638,35 €     |  |  |
|                                                               |                              |            | -84.618,84 €     |  |  |
| ⊖ Meine Konten                                                |                              |            |                  |  |  |
| Girokonto (2)                                                 | 🏛 DataDesign Demobank        | HBCI +     | 2.119.343,75 € 🗎 |  |  |
| Girokonto (verzögert)                                         | 🏛 DataDesign Demobank        | HBCI +     | 239.701,78 €     |  |  |
| +ING-DiBa                                                     | 🔯 ING-DiBa Frankfurt am Main | HBCI +     | 6.035,66 €       |  |  |
|                                                               |                              |            | 2.365.081,19 €   |  |  |
| ⊖ Vereinskonten                                               |                              |            |                  |  |  |
| Volksbank Freiburg                                            | Volksbank Freiburg           |            |                  |  |  |
| Girokonto (verzögert) (2)                                     | 🏛 DataDesign Demobank        | HBCI +     | 1.742,33 €       |  |  |
| Girokonto (3)                                                 | 🏛 DataDesign Demobank        | HBCI +     | 59.585,33 €      |  |  |
|                                                               |                              |            | 61.327,66 €      |  |  |
| Summe Kontostände:                                            |                              |            | 2.341.790,01 €   |  |  |

i

Konten, denen keine individuelle Gruppierung zugewiesen wurde, werden in dieser Darstellung unter der Kategorie **Nicht gruppiert** geführt.

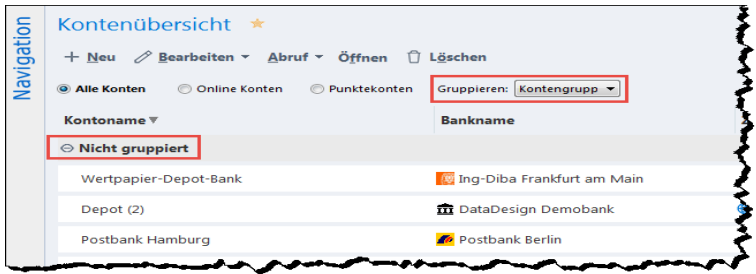

#### Elektronische Kontoauszüge lokal speichern

Mit der neuen Version des FinanzManagers wurde eine Möglichkeit geschaffen, elektronische Kontoauszüge **außerhalb** der FinanzManager-Datei zu speichern - etwa auf einem lokalen Speicher.

So richten Sie die lokale Datensicherung ein:

- 1. Rufen Sie die Einstellungen auf (F11) und verzweigen Sie nach Banking → Elektronischer Kontoauszug.
- 2. In diesem Bereich können Sie alle Einstellungen für die externe Speicherung der Kontoauszüge treffen:

| Einstellungen                                                                                                    |                                                                                                    |
|----------------------------------------------------------------------------------------------------|----------------------------------------------------------------------------------------------------|
| Allgemein     Ansicht     Einstellungen     Banking     Online-Banking     Kontoabgleich     Elektronischer Kontoauszug     Automatischer Umsatzabruf     Zahlungsverkehr     Buchungen     Wertpapierkurse     Benutzerangaben     Passwörter     Drucker | Elektronischer Kontoauszug – Optionen<br>Die nachfolgend aufgeführten Konten unterstützen den Geschäftsvorfall des<br>Abrufs elektronischer Kontoauszüge.<br>Sie Können für jedes Konto einstellen, ob und wie oft ein Abruf erfolgen soll. Die<br>Auszüge finden Sie im Detailbereich der Kontenübersicht im Reiter Dokumente.<br>Sie können auch für jedes Konto festlegen, ob die Kontoauszüge zusätzlich<br>außerhalb der Finanzmanager-Datei als PDF gespeichert werden sollen.<br>Kontoname<br>Als PDF<br>Auszüge Turnus<br>Letzter<br>Girokonto (verzögert)<br>Girokonto (verzögert)<br>Girokonto (Perzögert) G<br>Girokonto (verzögert) G<br>Girokonto (verzögert) G<br>Girokonto (verzögert) G<br>Monatsende<br>alle 14 Tage<br>alle 7 Tage<br>täglich<br>mit Umsatzabruf |
| Hife                                                                                                    | Speicherpfad für die PDF-Dateien<br>C\Users\siglinger\Documents\Lexware\Finanzmanager\ELKA Durchsuchen                                                                                                    |

- Aktivieren Sie die Option Als PDF speichern, um bei der turnusmäßigen Auszugsabholung lokale Kopien der Auszüge erstellen zu lassen. Natürlich ist diese Option nur bei Konten verfügbar, für die die Option Auszüge abholen aktiviert ist.
- Den Speicherpfad für die PDF-Dateien können Sie über die Funktion Durchsuchen anpassen.

Innerhalb dieses Verzeichnisses legt der FinanzManager dann für jedes Konto separate Ordner an, so dass die Auszüge übersichtlich abgelegt werden.

#### Bestandsabruf einrichten und ausführen

Der Bestandsabruf ist ab der laufenden Version aus neuen Kontexten heraus möglich, zudem kann dieser Aufruf als turnusmäßig ablaufender, automatischer Prozess aktiviert werden.

#### Automatischen Bestandsabruf einrichten

- 1. Rufen Sie die Einstellungen auf (F11).
- 2. Navigieren Sie in den Bereich **Banking**  $\rightarrow$  **Online-Banking**.

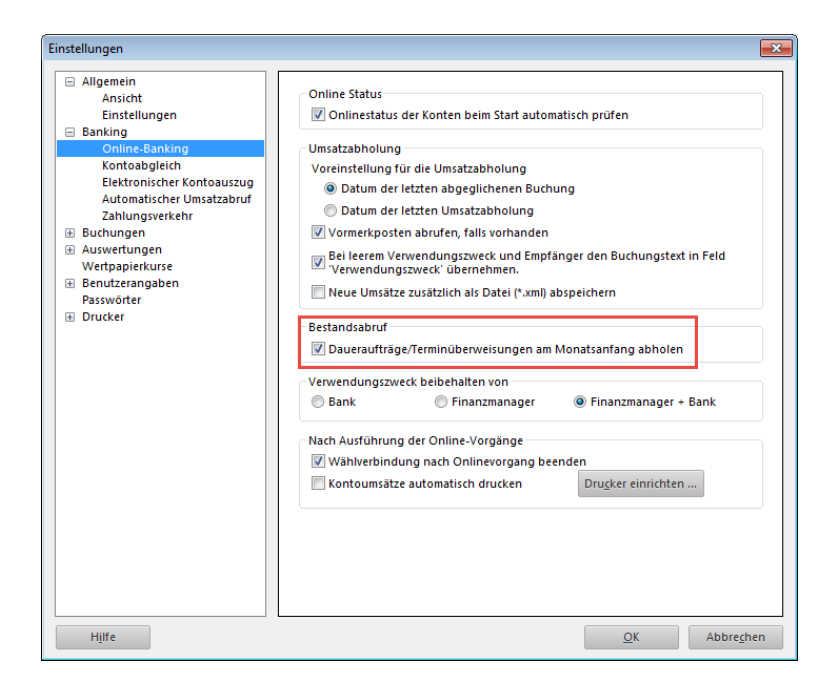

Ist der Bereich Daueraufträge/Terminüberweisungen am Monatsanfang abholen aktiviert, werden die Bestände automatisch abgerufen.

Diese Funktion ist **standardmäßig aktiviert**. Wenn Sie den automatischen Bestandsabruf **nicht** wünschen, müssen Sie das Häkchen aus der Checkbox entfernen.

#### **Bestand abrufen**

Die Bestände können auch **manuell** abgerufen werden. Dafür wurden in der neuen Version des FinanzManagers in der Kontenübersicht ein entsprechende Funktionen geschaffen.

| Kontoblatt öffnen                      |   |
|----------------------------------------|---|
| Konto bearbeiten                       |   |
| Kontengruppe bearbeiten                |   |
| Konto ausblenden                       |   |
| Kontoumsätze abholen                   |   |
| Kontostand abholen                     |   |
| Bestandsabfrage Termin-/Daueraufträge  |   |
| Elektronische Kontoauszüge abholen     |   |
| PIN/Passwort                           | > |
| Administrator für Homebanking Kontakte |   |
| Kontakt synchronisieren                |   |

Mit der Funktion **Bestandsabfrage Termin-/Daueraufträge** werden die Bestände für das selektierte Konto abgerufen.

Alternativ zum Kontextmenü lässt sich die Bestandsabfrage auch aus dem Objektfenster heraus aufrufen.

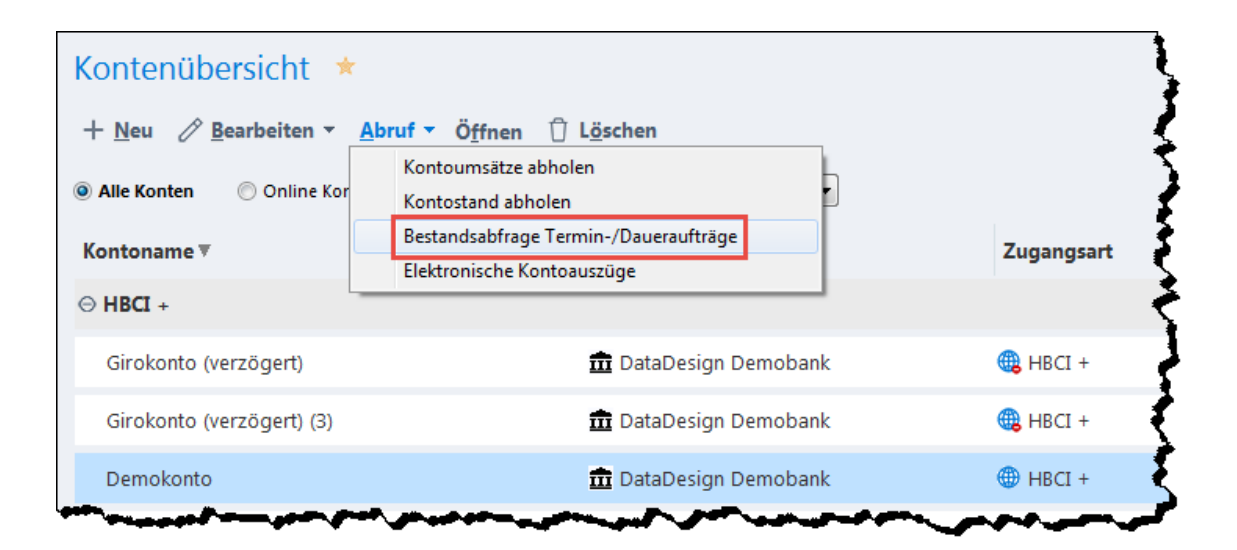

Der Bestandsabruf wird nur von **Online-Konten** unterstützt. Bei Offline-Konten sind die entsprechenden Einträge ausgegraut bzw. werden gar nicht erst angezeigt.

### Kontenübertrag ausführen

Mit dem Kontenübertrag können Sie beliebige Summen zwischen Konten bei der gleichen Bank bewegen. Für diese nützliche Transaktion gibt es beim Zahlungsverkehr nun eine eigene Schaltfläche, mit der ein Übertrag erzeugt werden kann.

| Zahlungsverk               | ehr ★                  |                        |                      | \$          |
|----------------------------|------------------------|------------------------|----------------------|-------------|
| + <u>N</u> eu ▼ ∥ <u>B</u> | earbeiten 🛈 L <u>à</u> | öschen 🕆 Senden        | XML- <u>E</u> xport  | Lastschrift |
| Za <u>h</u> lungsvorgänge  | Termin-/Dauerauf       | träge Erledigte Zahlur | ngsvorg <u>ä</u> nge | ŝ           |
|                            |                        |                        |                      |             |
| Überweisung                | SEPA-Übertrag          | Terminüberweisung      | Dauerauftrag         | - Ę         |
| Fällig                     | Datum ▲                | Vorgangsart            |                      | Empt        |
|                            |                        |                        |                      | \$          |
| land a second              | Same and the           | ~~~~~~                 |                      | -           |

Das Übertragsformular stellt sich wie folgt dar:

| <sup>™</sup> Übertrag: Privat - Online Saldo: 1.211,49 € / Saldo nach Auswahl: 1.211,49 € × |                                                  |  |  |  |
|---------------------------------------------------------------------------------------------|--------------------------------------------------|--|--|--|
| Auftragskonto                                                                               |                                                  |  |  |  |
| Privat ~                                                                                    | IBAN DE11680501010001327098 BIC FRSPDE66XXX      |  |  |  |
| Ausgeblendete Konten anzeigen                                                               | 🗯 Spk Freiburg-Nördl Breisgau                    |  |  |  |
| Formularauswahl                                                                             |                                                  |  |  |  |
| SEPA-Übertrag 🗸 🗸 🗸                                                                         | ۲                                                |  |  |  |
| Empfänger                                                                                   |                                                  |  |  |  |
| Empfänger                                                                                   | *                                                |  |  |  |
| Kontoinhaber                                                                                | Ende-zu-Ende-Referenz                            |  |  |  |
|                                                                                             | EREF (optional)                                  |  |  |  |
| IBAN oder Kontonummer des Empfängers                                                        | BIC oder BLZ Kreditinstitut                      |  |  |  |
| IBAN/Kontonummer                                                                            |                                                  |  |  |  |
| Kreditinstitut des Empfängers                                                               | Betrag: Euro, Cent                               |  |  |  |
| Kreditinstitut                                                                              | Betrag                                           |  |  |  |
| Verwendungszweck                                                                            |                                                  |  |  |  |
| Zeile 1                                                                                     | Zeile 2                                          |  |  |  |
| Zeile 3                                                                                     | Zeile 4                                          |  |  |  |
|                                                                                             |                                                  |  |  |  |
| Kategorieauswahl                                                                            | Klassenauswahl                                   |  |  |  |
| Keine Kategorie gewählt 🗸 🗸                                                                 | Spli <u>t</u> ten Klasse gewählt                 |  |  |  |
| Datum Ausführungsart                                                                        |                                                  |  |  |  |
|                                                                                             |                                                  |  |  |  |
| Einzeluberweisung                                                                           |                                                  |  |  |  |
|                                                                                             |                                                  |  |  |  |
| Hilfe                                                                                       | Speichern + Schließen Sofort ausführen Abbrechen |  |  |  |

#### Flexibles Buchungspasswort einrichten

Bislang konnte das Buchungspasswort für die Änderung von bestehenden Buchungen nur für solche Vorgänge abgefragt werden, die <u>vor</u> einem bestimmten absoluten Buchungsdatum liegen.

Mit dem neuen FinanzManager können Sie die Abfrage des Passwortes nun relativ zur Buchung setzen. Navigieren Sie dazu in den **Passwort**-Bereich der **Einstellungen**:

| Passwort für Änderungen               | von bestehenden Buchunge                                                                                                    | n (Buchungspasswort) |
|---------------------------------------|----------------------------------------------------------------------------------------------------|----------------------|
| Neues Buchungspasswo<br>Wiederholung: | ort:                                                                                                    |                      |
| Passwortabfrage für<br>Buchungen:     | <ul> <li>mit Buchungsdatum vor</li> <li>älter als ein Tag</li> <li>älter als eine Woche</li> <li>älter als ein Monat</li> <li>älter als ein Vierteljahr</li> <li>älter als ein Jahr</li> </ul> | dem 01.03.19 🖼       |

Dieses Verfahren bietet den großen Vorteil, dass das Buchungspasswort losgelöst von einem konkreten Datum "mitwandert" und nicht von Hand nachgestellt werden muss.

### Zahlungsverkehr über EREF abgleichen

Die eindeutige Zuordnung von Lastschriften und Überweisungen ist immer dann schwierig, wenn sie denselben Betrag und denselben Empfänger aufweisen.

Um dieses Problem zu umgehen, nutzt der neue FinanzManager das Feld Ende-zu-Ende-Referenz:

| Ende-zu- | Ende-Referenz      |
|----------|--------------------|
| EREF     | (optional)         |
| BIC oder | BLZ Kreditinstitut |
|          |                    |

Wenn Sie als Nutzer beim Versand des Zahlungsverkehrsvorgangs in diesem Feld keine EREF hinterlegen, wird es automatisch durch das Programm befüllt.

So kann der Zahlungsverkehr immer eindeutig zugeordnet werden.

### SEPA-Überweisungen mit Purpose Codes versehen

Ab sofort ist es möglich, in einer neuen Buchungsvorlage, einer neuen regelmäßigen Buchung oder direkt im Kontenblatt die Art der Zahlung über sog. Purpose Codes zu klassifizieren. Die Bezeichnung Purpose Codes kommt aus der SEPA-Einführung und ersetzt den früheren DTA-Textschlüssel.

Beim Auslesen solcher Buchungen können andere Finanzprogramme Kategorisierungen vornehmen, also in eingeschränktem Maße das, was der FinanzManager sehr differenziert ermöglicht.

Um diese Funktion zu nutzen, muss bei der Vorgangserstellung die richtige Vorgangsart eingestellt sein.

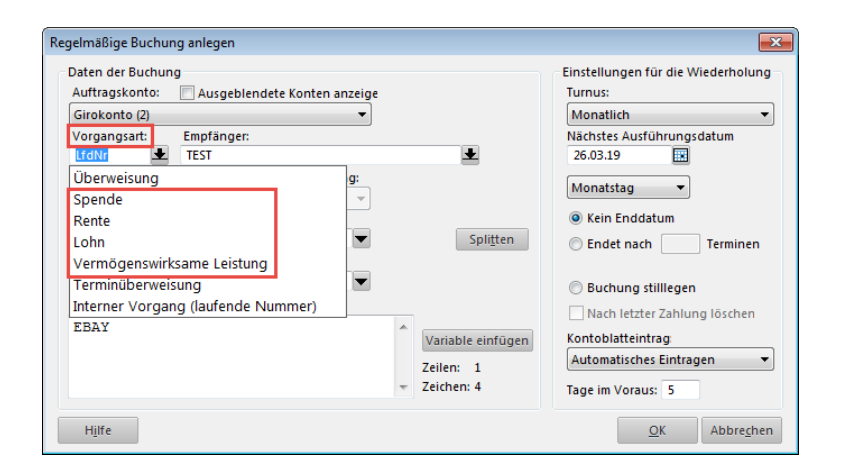

Bei der Vergabe der Vorgangsart wird der Text der Auswahlliste automatisch in das entsprechende Kürzel der Vorgangsart wie folgt umgewandelt:

| Text der Auswahlliste<br>"Vorgangsart" | Angezeigte<br>Vorgangsart | Mitgelieferter<br>Purpose Code |
|----------------------------------------|---------------------------|--------------------------------|
| Spende                                 | SepaOnIS                  | CHAR                           |
| Lohn-, Gehaltsgutschrift               | SepaOnIL                  | SALA                           |
| Rentengutschrift                       | SepaOnIR                  | PENS                           |
| Vermögenswirksame Leistung             | SepaOnIV                  | CBFF                           |

Purpose Codes können **nur** vom Überweisenden (also von Ihnen selber) eingetragen werden. Wenn Sie bei eingehenden Zahlungen den Vermerk eines entsprechenden Purpose Codes wünschen, müssten Sie dies also mit dem Zahlenden klären.